## WINDOWS XP için EDUROAM Ayarı

BAŞLAT menüsünden aşağıda belirtilen sırayla, Ağ Bağlantıları penceresini açın.
 BAŞLAT > Ayarlar > Ağ Bağlantıları

Kablosuz Ağ Bağlantısı'na sağ tıklayıp Özellikler'e girin.

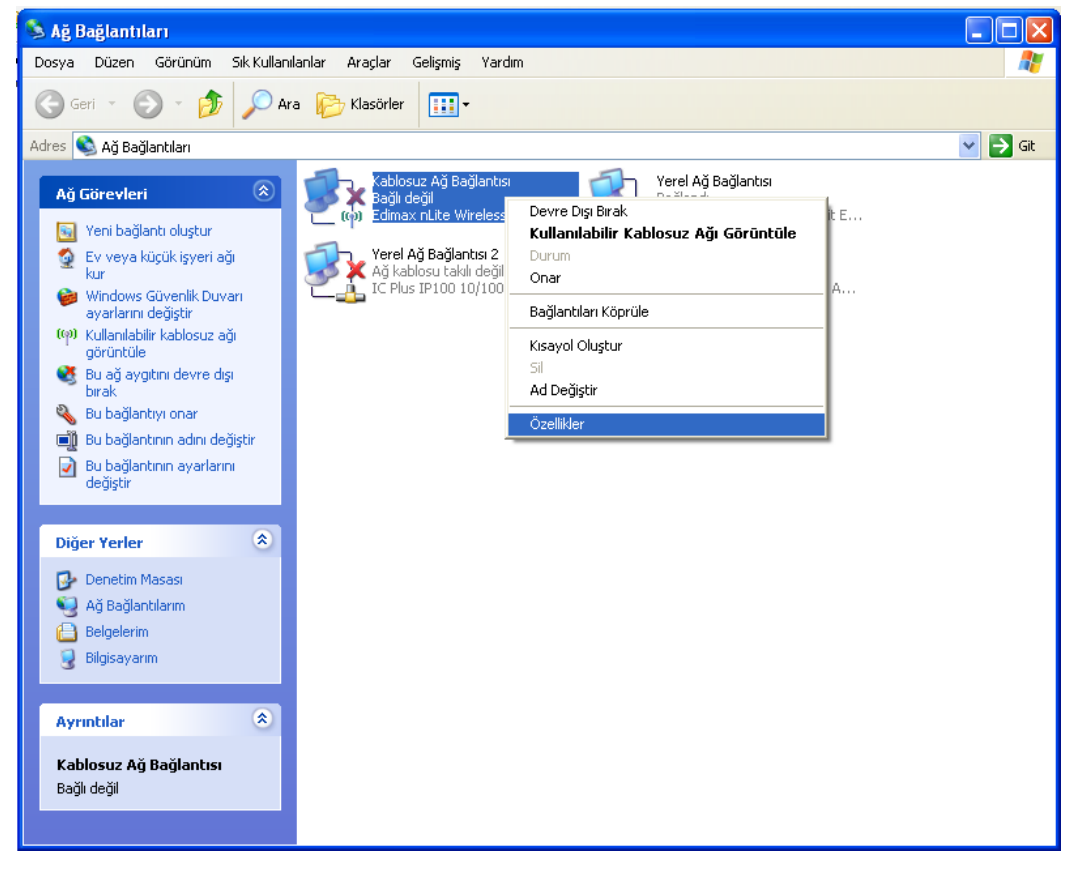

2. Kablosuz Ağlar sekmesinde Ekle butonuna tıklayın.

| 🕂 Kablosuz Ağ Bağlantısı Özellikleri 🛛 🕐 🔀                                                                                                    |
|----------------------------------------------------------------------------------------------------|
| Genel Kablosuz Ağlar Gelişmiş                                                                                                    |
| 🗹 Kablosuz ağ ayarlarımı yapılandırmak için <u>W</u> indows'u kullan                                                                                            |
| Kullanılabilir ağlar:                                                                                                    |
| Kapsama alanındaki kablosuz ağlara bağlanmak, bu ağlarla<br>bağlantıyı kesmek veya bunlar hakkında daha fazla bilgi<br>edinmek için aşağıdaki düğmeyi tıklatın. |
| Kablosuz Ağları Görüntüle                                                                                                    |
| Yeğlenen ağlar:<br>Kullanılabilir ağlara aşağıdaki listedeki sırayla otomatik bağlan:                                                                           |
| Yukan Taşı                                                                                                    |
| Аşаğı Таşı                                                                                                    |
|                                                                                                    |
| E <u>k</u> le Kaldır Özellikler                                                                                                    |
| Kablosuz ağ yapılandırmasını ayarlama Gelişmiş<br>hakkında bilgi edinin.                                                                                        |
| Tamam iptal                                                                                                    |

**3.** Ağ adı (SSID) olarak "eduroam" girin, Ağ Kimlik Doğrulaması için "WPA2" ve Veri Şifreleme için "TKIP" seçin.

| Kablosuz Ağ Özellikleri                                    | ?×                                   |
|------------------------------------------------------------|--------------------------------------|
| İlişkilendirme Kimlik Doğrula                              | ıma Bağlantı                         |
| Ağ adı (SSID):                                             | eduroam                              |
| <mark>⊞ Bu ağ yayın yapmasa</mark><br>Kablosuz ağ anahtarı | bile bağlari                         |
| Bu ağda aşağıdaki için ar                                  | nahtar gereklidir:                   |
| Ağ <u>K</u> imlik Doğrulaması:                             | WPA2                                 |
| ⊻eri Şifreleme:                                            | TKIP                                 |
| Ağ anahtarı:                                               |                                      |
| Ağ ana <u>h</u> tarı onayla:                               |                                      |
| Anahtar dizini (gelişmiş):                                 | 1                                    |
| Anahtar benim için oto                                     | omatik olarak sağlandı               |
| Bu bir bilgisayardan bilgi<br>noktası kullanılamaz         | sayara (özel) ağdır; kablosuz erişim |
|                                                            | Tamam İptal                          |

4. Kimlik Doğrulama sekmesinde, EAP Türü olarak "SecureW2 EAP-TTLS" seçin ve Özellikler'e tıklayın.

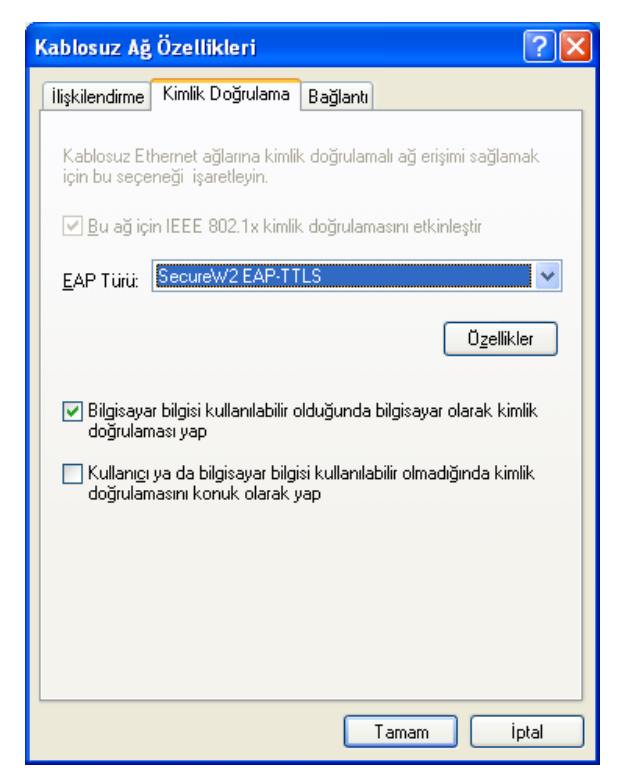

5. Secure W2 penceresinde, Belgi : DEFAULT altında yeralan Yapılandır'a tıklayın.

| Enterprise Client                     | X               |
|---------------------------------------|-----------------|
| Secur                                 | <b>2</b><br>eW2 |
| Belgi Log About                       | 4.1.0 (65)      |
| Belgi: DEFAULT<br>Yeni Yapılandır Sil | •               |
| Tamam                                 | İptal           |

6. Bağlantı kısmında Harici bir kimlik kullan ve Harici isimsiz bir kimlik kullan seçili olmalıdır.

| Enterprise Client - DEFAULT                                                                                                    |
|----------------------------------------------------------------------------------------------------|
| SecureW2                                                                                                    |
| Bağlantı Sertifikalar Doğrulama Kullanıcı hesabı<br>✓ Harici bir kimlik kullan:<br><ul> <li>Harici isimsiz bir kimlik kullan</li> <li>Harici bir kimlik belirt:</li> </ul> Oturum devam ettirmevi kullan (nızlı bağlan) |
| Gelişmiş Tamam İptal                                                                                                    |

7. Sertifikalar kısmında Sunucu sertifikasını doğrulayın seçeneği kaldırılmalıdır.

| Enterprise Client - DEFAULT                                                                            |  |
|----------------------------------------------------------------------------------------------------|--|
| SecureW2                                                                                               |  |
| Bağlantı Sertifikalar Doğrulama Kullanıcı hesabı<br>Sunucu sertifikasını doğrulayın<br>Güvenli kök CA: |  |
| CA ekle CA sil                                                                                         |  |
| Gelişmiş Tamam İptal                                                                                   |  |

8. Doğrulama kısmında PAP seçilmelidir.

| Enterprise Client - DEFAULT                      |
|--------------------------------------------------|
| $\bigcirc$                                       |
| SecureW2                                         |
| Bağlantı Sertifikalar Doğrulama Kullanıcı hesabı |
| Doğrulama yöntemini seçin: PAP 🗨                 |
| Yapılandır                                       |
|                                                  |
| Gelişmiş Tamam İptal                             |
| Gelişmiş Tamam İptal                             |

9. Kullanıcı adı olarak @ktu.edu.tr uzantılı mail adresinizi, Parola olarak da mail şifrenizi girin.

Not: @ktu.edu.tr uzantılı mail adresi olmayan lisans ve lisansüstü öğrenciler, öğrenci\_no@ktu.edu.tr ve derse yazılım şifrelerini gireceklerdir.

| Enterprise Client - DEFAULT                      | ۲ |
|--------------------------------------------------|---|
| SecureW:                                         | 2 |
| Bağlantı Sertifikalar Doğrulama Kullanıcı hesabı | 1 |
| Kullanıcı adı: abc@ktu.edu.tr                    |   |
| Alan:                                            |   |
| Bilgisayarı açmak için bu hesabı kullan 🥅        |   |
| Gelişmiş Tamam İptal                             |   |